## 保護者 様

## タブレット接続テスト

## (1)Wi-Fi 接続方法

- ①SSID(ネットワーク)、パスワード(暗号化キー、WEP キー)を準備する。 ※機種によって言い方が異なる場合があります。
- ②タブレットを起動し、画面右下の時計の あたりをタッチする。

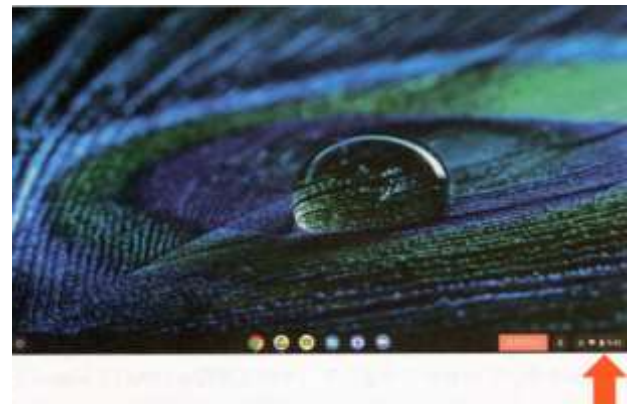

④家庭の SSID(ネットワーク)をタッチ する。

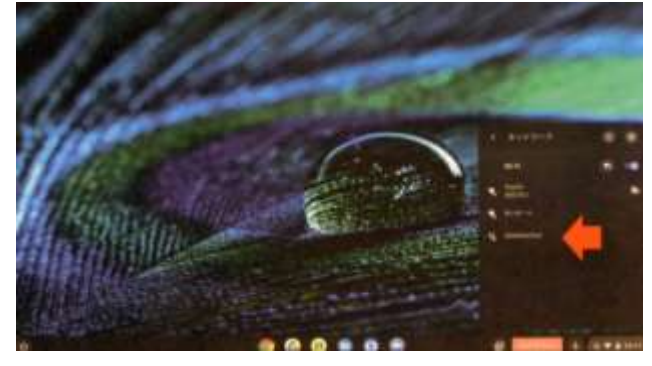

以上で、Wi-Fiの接続は完了です。

★(1)の作業は、

11/1(月)から11/2(火)の17:00まで

にお願いします。

③表示された画面の左上、「未接続」をタッチ する。

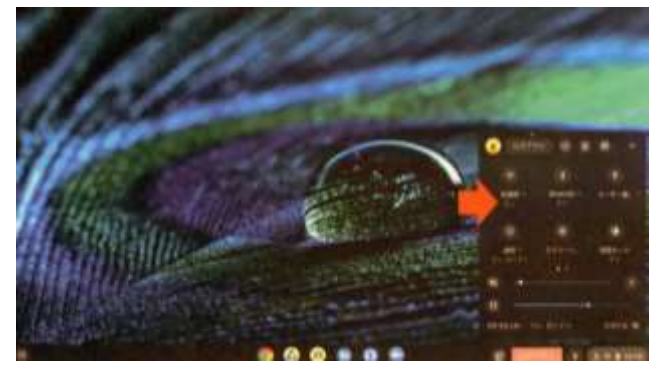

⑤パスワード(暗号化キー、WEP キー)を 入力し、接続をタッチ。

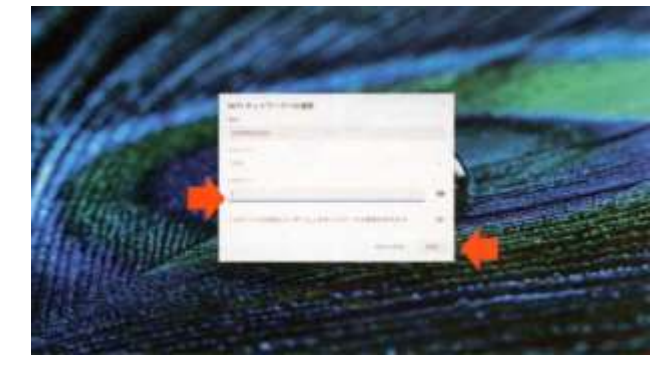

- (2) Google Classroom 接続方法※子どもたちは、自分でできるよう練習していますが、以下を参考にお手伝いください。
  - ①パスワードを入力して、ログインし、
    デスクトップ下中央、黒板のマークを タッチする。

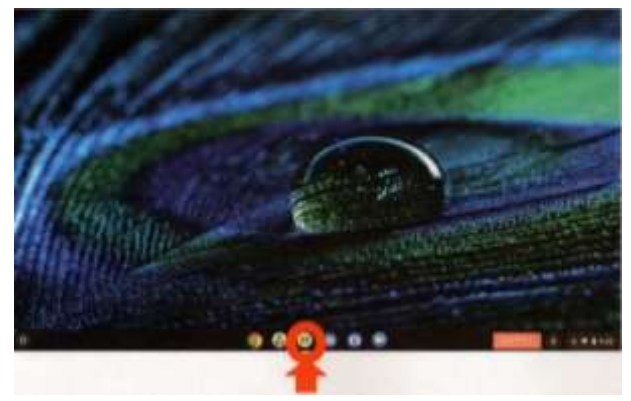

③左下にある「参加」をタッチして、入室 する。

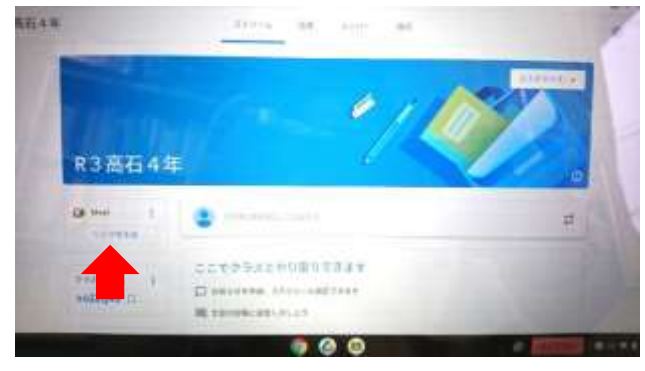

②高石小学校の一覧の中から、自分のクラス 名(文字)をタッチする。

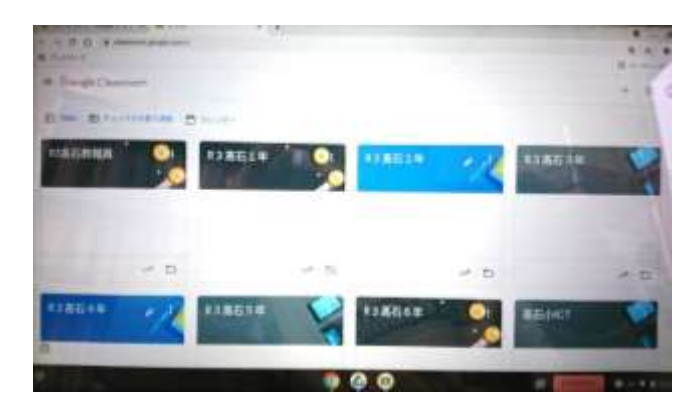

④カメラとマイクがオン(黒)になっていること を確認して、「今すぐ参加」をタッチする。

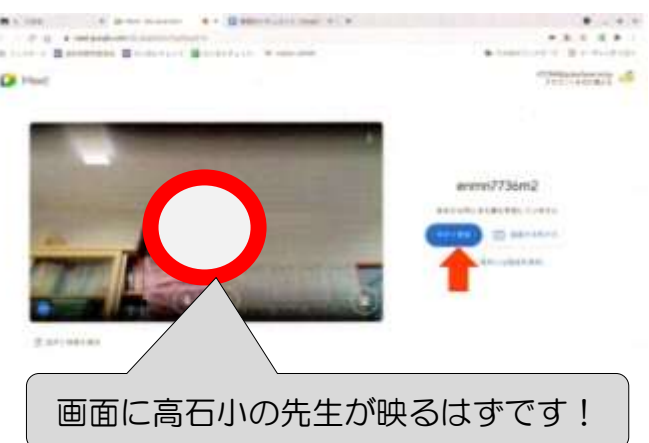

下記の時間帯でなければ、接続できません。

★(2)の作業は、

11/2(火)17:00~18:00の時間帯

にお願いします。

## 【お願い】

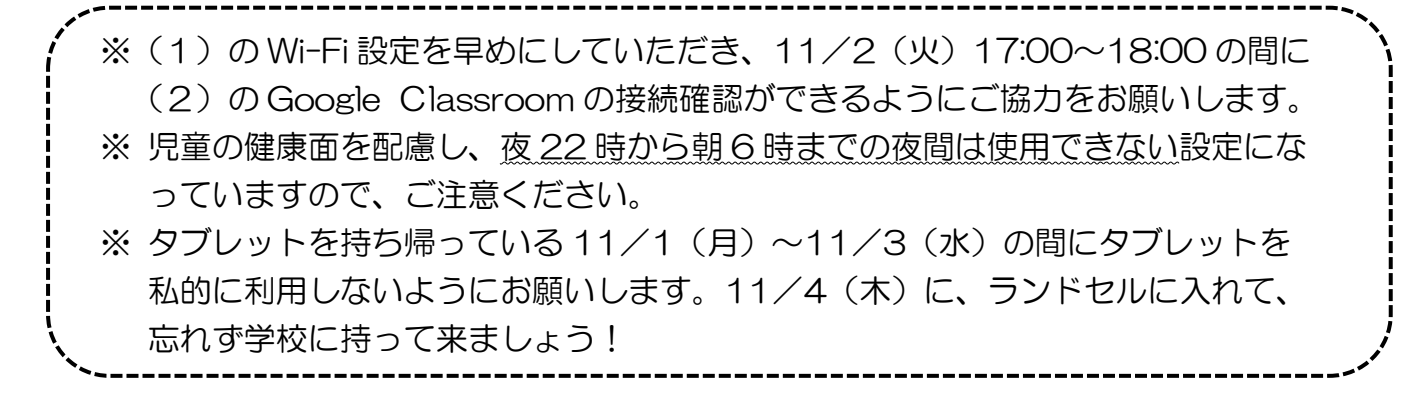